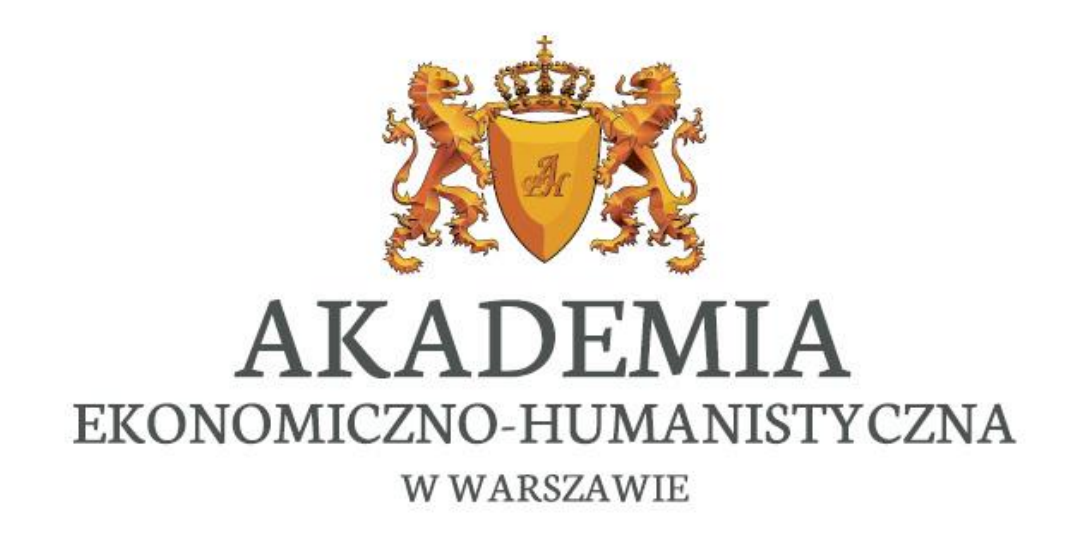

mLegitymacja – instrukcja obsługi

## **AKADEMIA** EKONOMICZNO-HUMANISTYCZNA W WARSZAWIE

Warszawa, 2025

## GDZIE MOŻNA WYGENEROWAĆ mLegitymację

Zlecenie do mLegitymacji można utworzyć wyłącznie w Extranecie studenckim.

Extranet PL [LINK]

Extranet NET [LINK] (dla Wydziału Technologii Informatycznych)

Funkcja znajduje się pod logowaniem do Nowej Wirtualnej Uczelni

LOGOWANIE DO NOWEJ WIRTUALNEJ UCZELNI

Poniżej znajduje się link do logowania w nowym systemie Wirtualna Uczelnia.

Po kliknięciu w link nastąpi automatyczne otwarcie nowej karty w przeglądarce i zalogowanie.

Zaloguj się do nowej Wirtualnej Uczelni

#### MLEGITYMACJA W MOBYWATEL

#### Możesz utworzyć zlecenie

Na początku utwórz zlecenie i poczekaj na jego zakończenie. Na samym końcu pobierz kody weryfikujące, które musisz dodać w mObywatelu.

Utwórz zlecenie

# JAKIE WARUNKI TRZEBA SPEŁNIAĆ, ABY UTWORZYĆ ZLECENIE

Warunki, które muszą być spełnione, aby wygenerować kod QR w celu uzyskania mLegitymacji:

- posiadanie polskiego numeru PESEL
- posiadanie odebranej fizycznej legitymacji studenckiej
- legitymacja studencka musi być ważna/przedłużona

Warunki dodania legitymacji studenckiej do mObywatela:

posiadanie aktywnej aplikacji mObywatel na telefonie

Uczelnia nie ponosi odpowiedzialności za działanie ani rejestrację w aplikacji mObywatel

## PODSUMOWANIE I KROKI DO UTWORZENIA ZLECENIA

mLegitymacja to elektroniczny odpowiednik tradycyjnej legitymacji studenckiej, który można dodać do aplikacji mObywatel. Dzięki niej zyskacie wygodny i szybki dostęp do swoich uprawnień studenckich bez konieczności posiadania przy sobie fizycznej legitymacji. Jest to nowoczesne rozwiązanie, które ułatwi Studentom codzienne funkcjonowanie zarówno na Uczelni, jak i poza nią.

### PAMIĘTAJCIE, że kod QR i aktywacyjny jest przeznaczony tylko dla Studentów. Nie udostępniajcie go nikomu innemu!

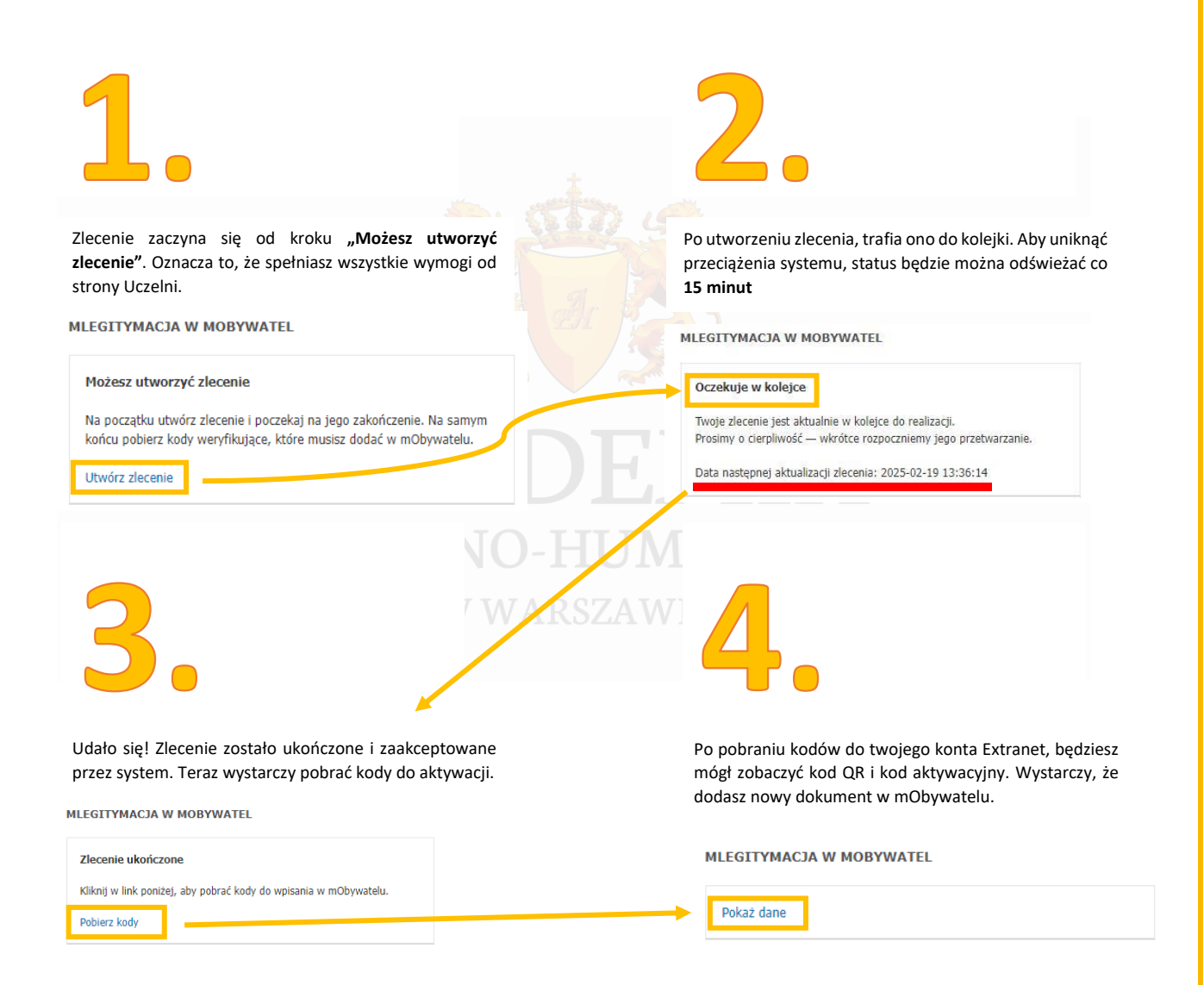